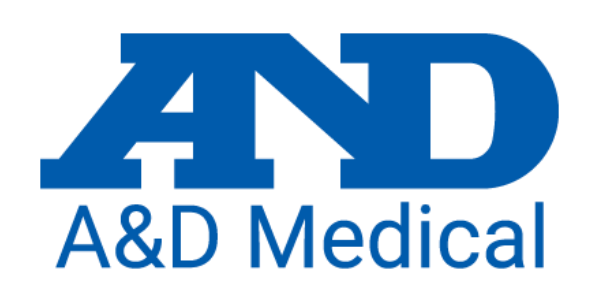

### TM-2440 Set up with Software

A&D Australasia Brian Johnston August 2022

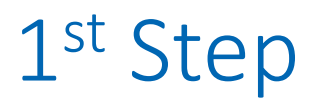

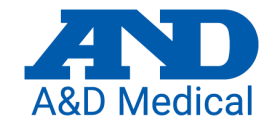

- Insert new batteries into the TM-2440
- Press the event button, only the time and battery symbol should be visible.
- Open the A&D software on you PC.
- Connect USB cable to the PC and the TM-2440.
  - The screen of the TM-2440 should look like this.

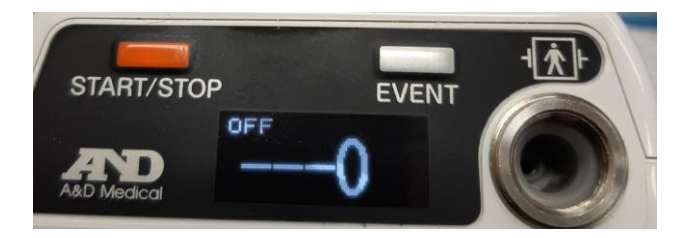

• Proceed to the software set up.

#### Set up TM-2440... open software and connect your monitor to your PC.

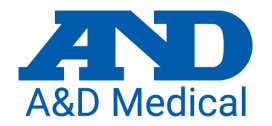

3/06/2019

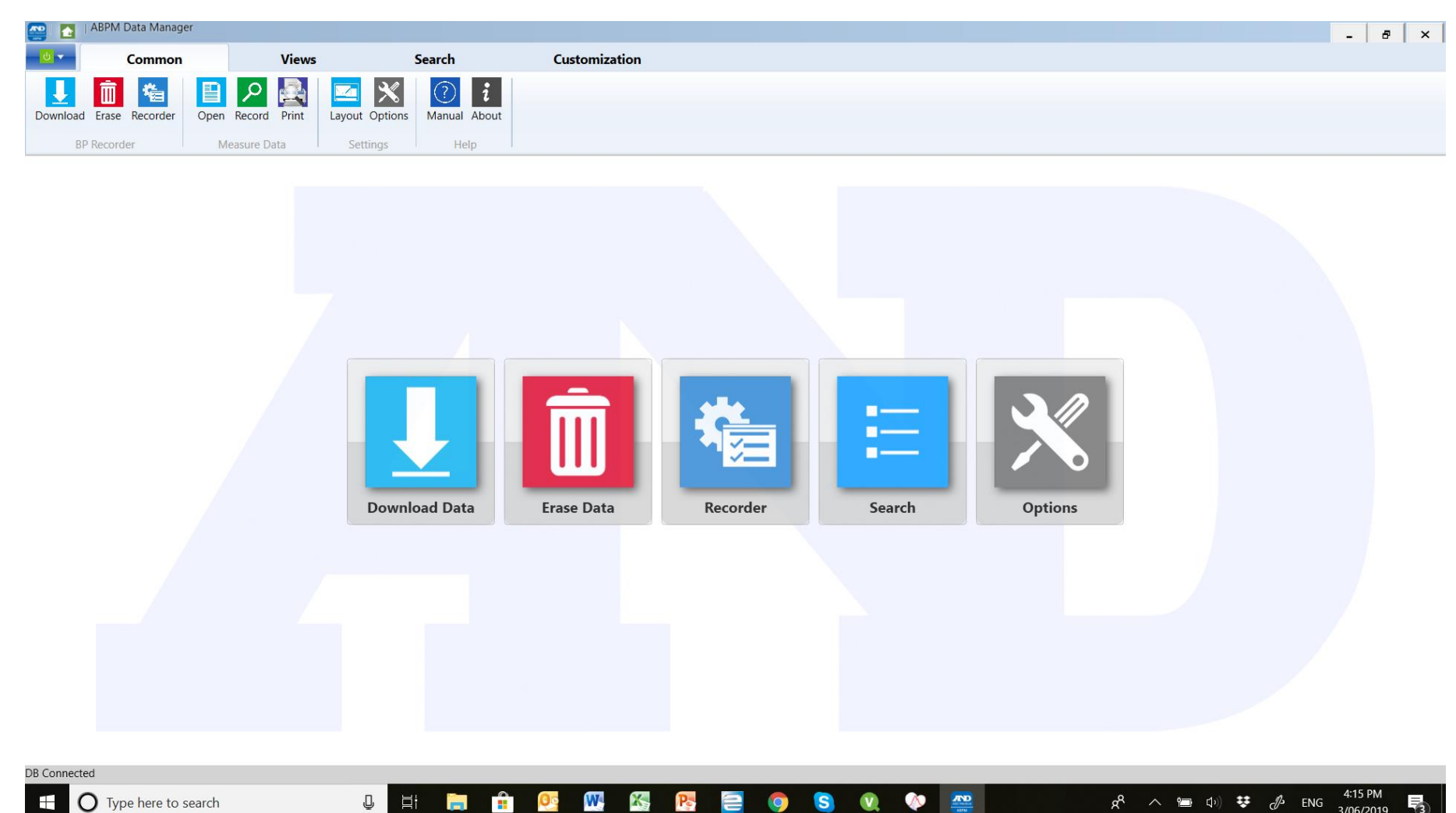

## Click on Recorder

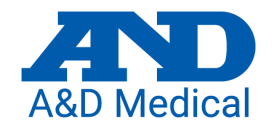

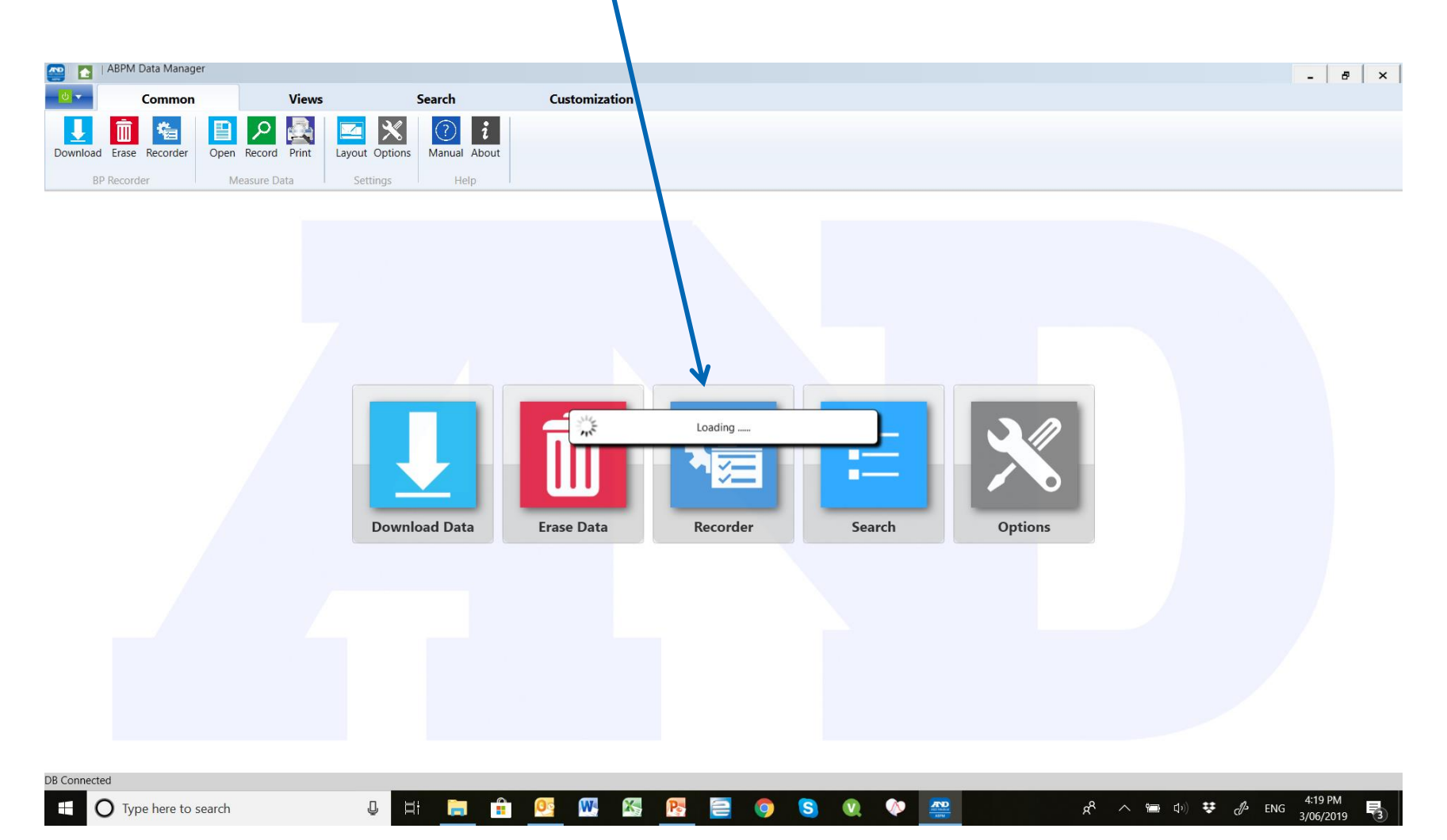

# Setting ABPM working parameters.

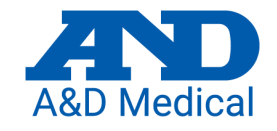

| D 0                           | Display                     |       |              | Couro.          | Evit |  |
|-------------------------------|-----------------------------|-------|--------------|-----------------|------|--|
| •                             | ON                          | 0     | OFF          | Save            | EXIL |  |
| mbulatory Blood Pressure      | e Measurement Condition Set | tings |              |                 |      |  |
|                               | ABP(Auto)                   |       |              | ABP(Auto.Sleep) |      |  |
| Auto Start Time               |                             |       | Section Time | Interv          | al   |  |
| 15                            | (Hours) v (mins)            |       | (Hours)      | (mins)          | 1    |  |
| Auto Stop Time                |                             | 1     | 7 ~          | 30              | ~    |  |
| 15 ~                          | (Hours) (mins)              | 2     | 22 ~         | 60              | ~    |  |
| Preset Time                   |                             | 3     | OFF ~        | OFF             | ~    |  |
| 1: 07:00-22:00: 15 mins 22:00 | -07:00: 30 mins             | 4     | OFF ~        | OFF             | *    |  |
| 2: All Time: 30 mins          |                             | 5     | OFF ~        | OFF             | ~    |  |
| Preset 1                      | Preset 2                    | 6     | OFF ~        | OFF             | ~    |  |
|                               |                             |       |              |                 |      |  |
|                               |                             |       |              |                 |      |  |
| elf Measurement of Blood      | Pressure Condition Settings |       |              |                 |      |  |
| OPD                           | 1000                        | LIDD  |              | ANIDD           | ACDD |  |

- 1. Input an ID of your ABPM, only if you require.
- 2. Select Display ON.
- 3. Leave Auto Start Time unticked.
- 4. Leave Auto Stop Time unticked..
- 5. Set Section Time, line 1 to 7.
- 6. Set Interval, line 1 to 30.
- 7. Set Section Time, line 2 to 22.
- 8. Set Interval, line 2 to 60.
- 9. Select "SAVE"

#### During the loading process you will be asked to update clock settings, always click yes.

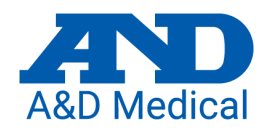

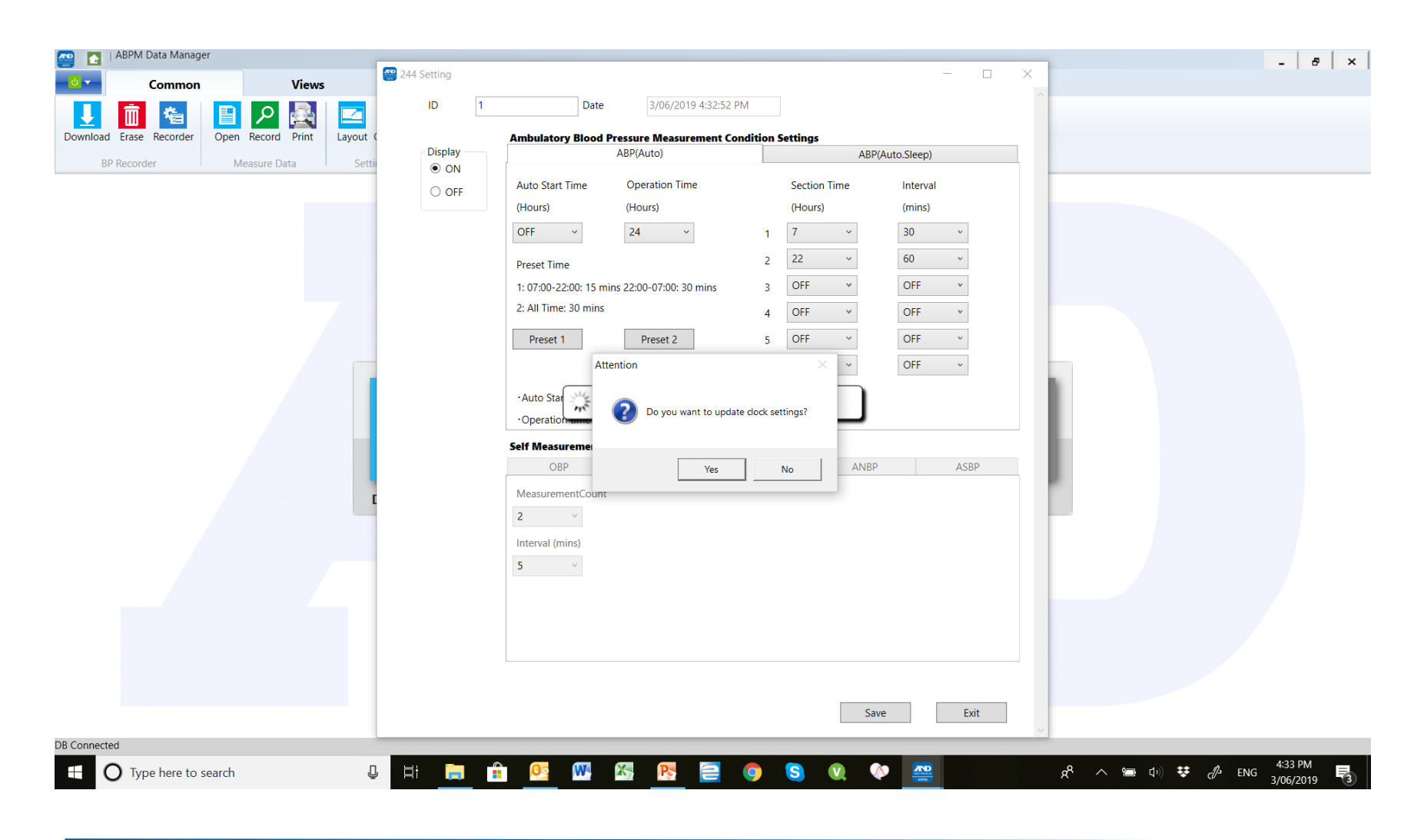

# During the loading process you will be asked if you want to erase all data, always click yes

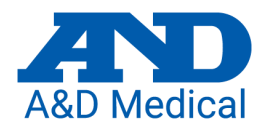

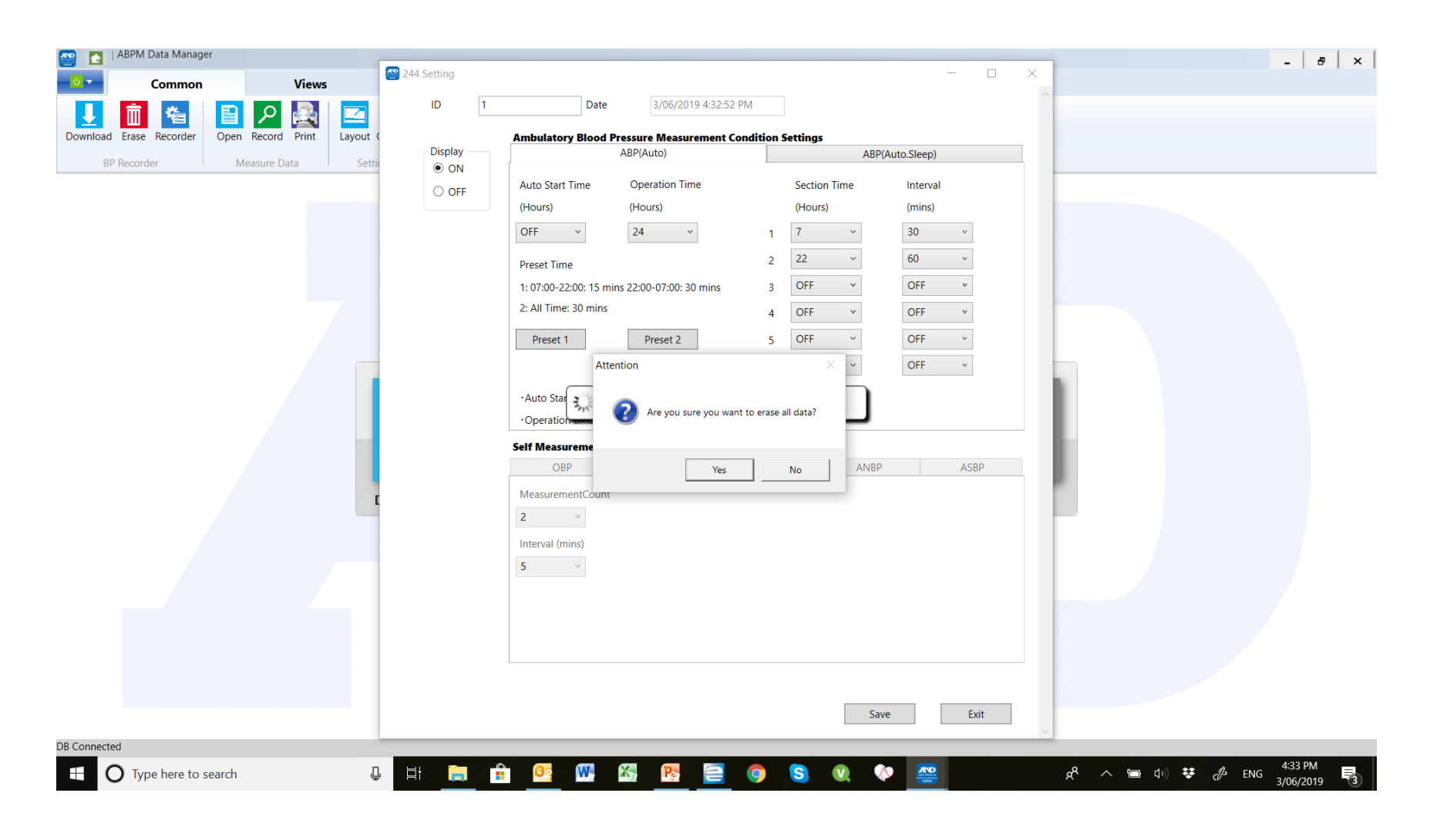

### Once available click on OK

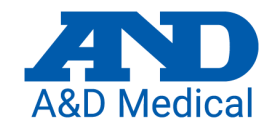

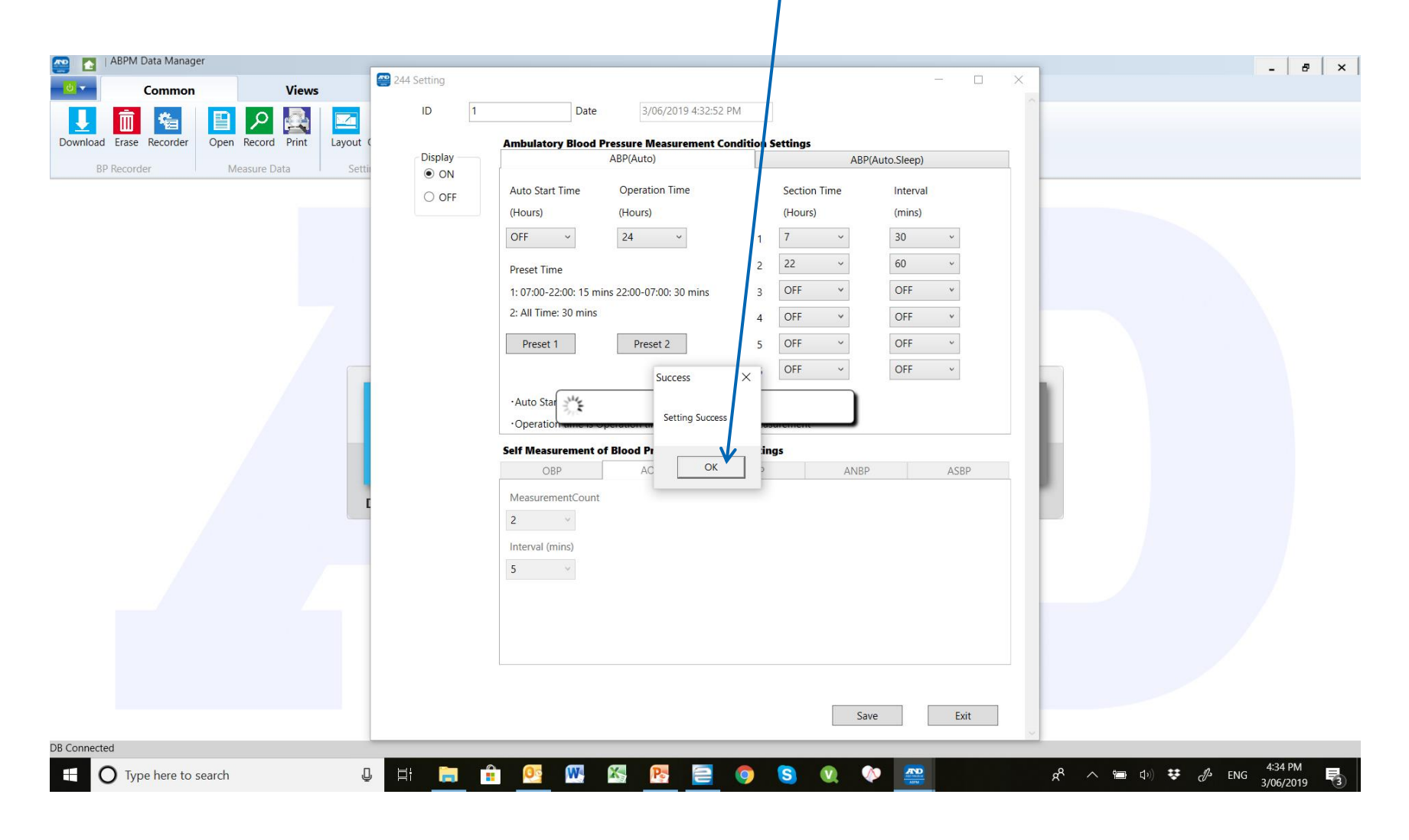

### Standard Settings

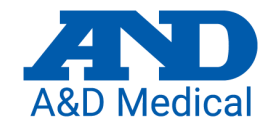

| D 0 Display                                         | 0       | OFF       |      | Save       |         | Exit |    | ^ |
|-----------------------------------------------------|---------|-----------|------|------------|---------|------|----|---|
| mbulatory Blood Pressure Measurement Condition Se   | ettings |           |      |            |         |      |    |   |
| ABP(Auto)                                           |         |           |      | ABP(Auto.S | Sleep)  |      |    |   |
| Auto Start Time                                     |         | Section T | lime | I          | nterval |      |    |   |
| (Hours) v (mins)                                    |         | (Hours)   |      | (          | mins)   |      |    |   |
| Auto Stop Time                                      | 1       | 7         | ~    | 3          | 30      | ~    |    |   |
| (Hours) v (mins)                                    | 2       | 22        | ~    | (          | 60      | ~    |    |   |
| Preset Time                                         | 3       | OFF       | ~    | (          | OFF     | ~    |    |   |
| 1: 07:00-22:00: 15 mins 22:00-07:00: 30 mins        | 4       | OFF       | ~    | (          | OFF     | *    |    |   |
| 2: All Time: 30 mins                                | 5       | OFF       | ~    | (          | OFF     | ~    |    |   |
| Preset 1 Preset 2                                   | 6       | OFF       | ~    | (          | OFF     | ~    |    |   |
|                                                     |         |           |      |            |         |      |    |   |
| elf Measurement of Blood Pressure Condition Setting | 5       |           |      |            |         |      |    |   |
| OBP AOBP                                            | HBP     |           |      | ANBP       |         | ASE  | 3P |   |

- With these settings the TM-2440's display will show results following a test.
- The device will start taking readings only when you activate the monitor as described in the next slide.
- The device will take readings until the device is taken out of test mode.
- During the hours of 7am and 10pm the device will take a reading every 30 minutes.
- During the hours of 10pm and 7am the device will take a reading every 60 minutes.

### To activate the monitor.

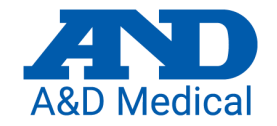

 Once the correct setting have been loaded press the "EVENT" button once, then press and hold the "EVENT" button until the clock icon appears on the screen.

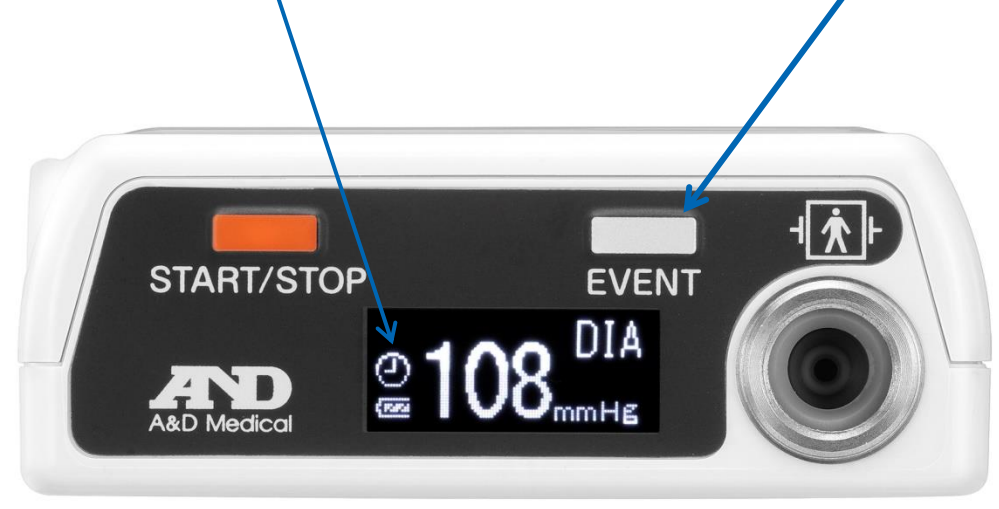

### Put the monitor on the patient.

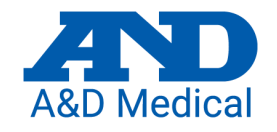

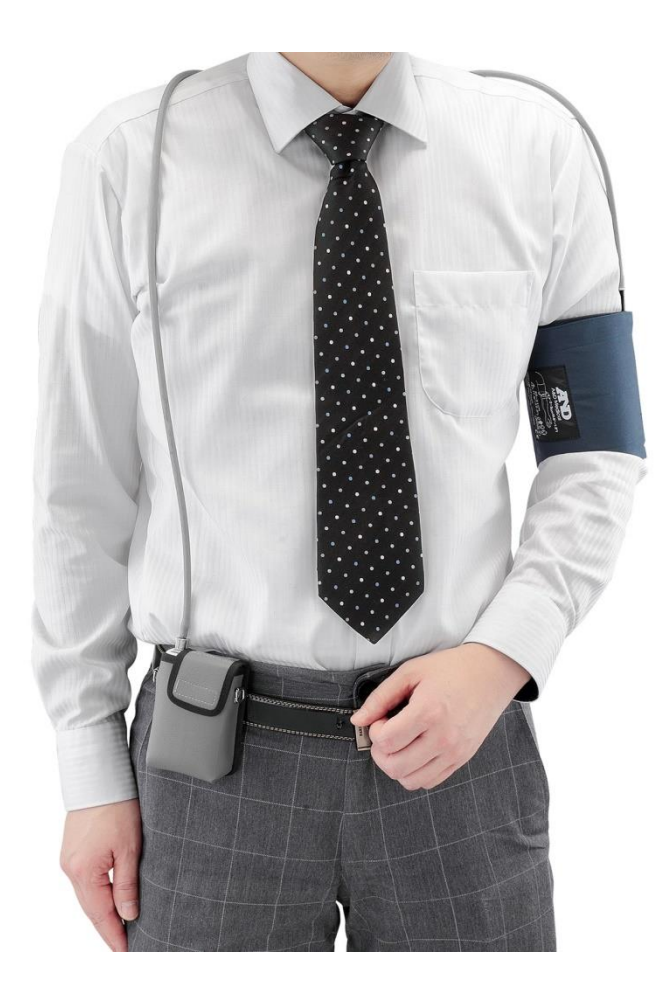

Place the cuff on the patient, using the instructions on the cuff. Make sure the tube goes up over the shoulder, and the cuff is 2-3 cm from the arm joint. Make sure you can fit two fingers between the cuff and patients arm.

Once the cuff and monitor is in place, take a reading by pressing the red -START/STOP button. This will give the patient an idea of what to expect and you can make sure the device is operating correctly.

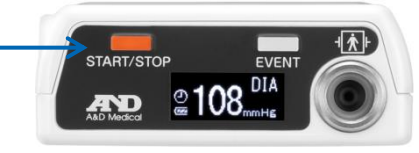

### When the patient returns.

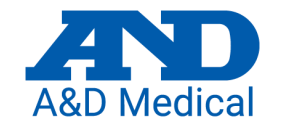

- Remove the monitor from the patient.
- Press the EVENT button once, then press and hold the EVENT button until the clock icon disappears.

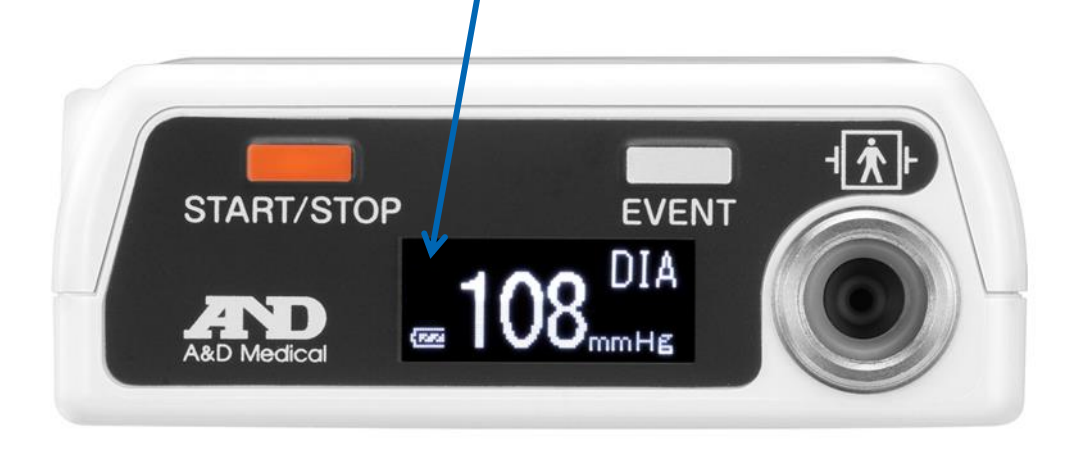

# Hook the monitor up to your PC and click on Download Data

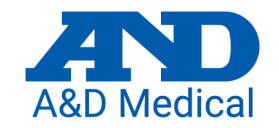

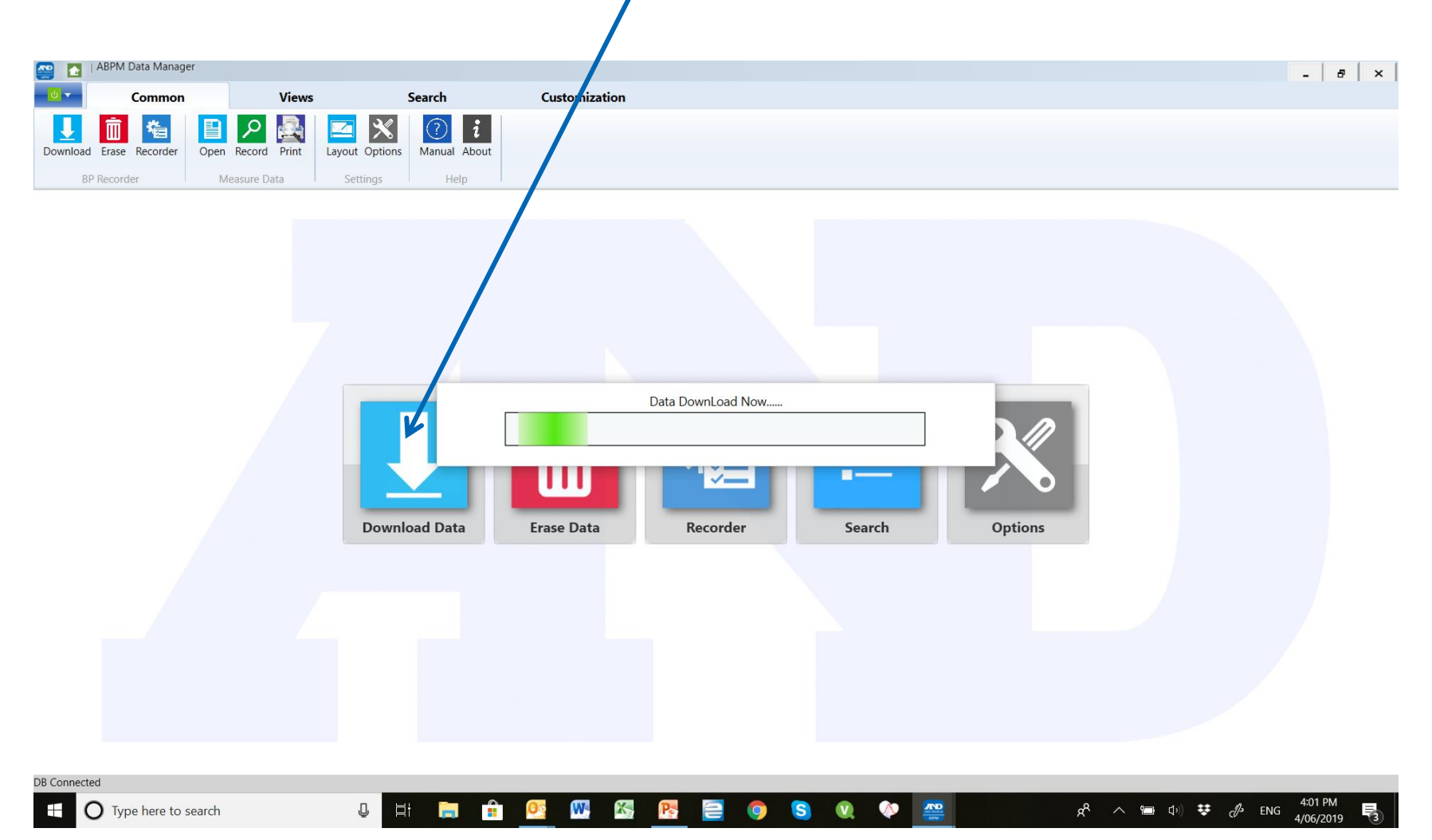

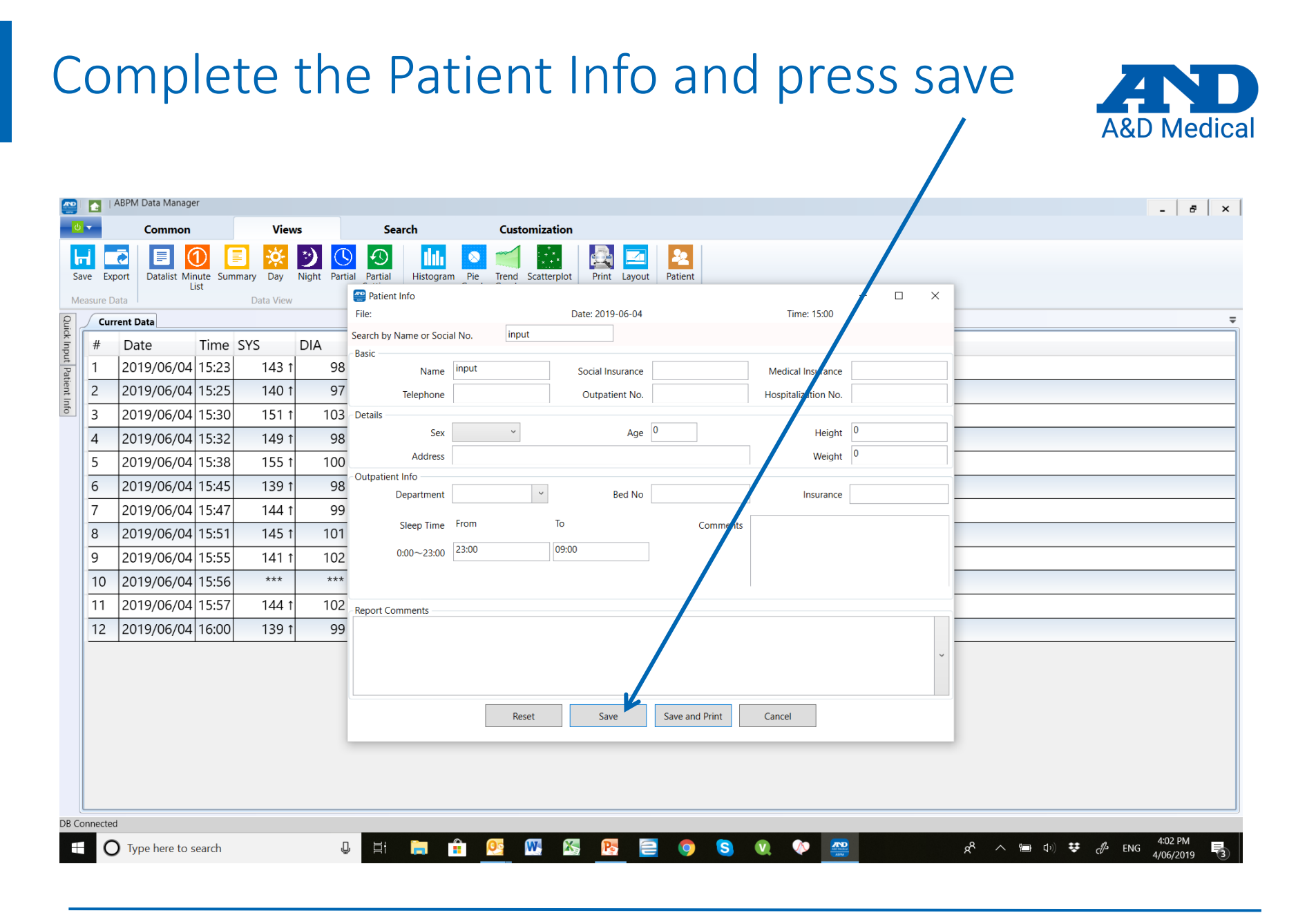

### Results are displayed.

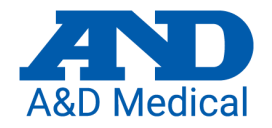

|                 | <u>د</u> ا | ABPM Data Manage          | er       |           |               |                     |                             |                                |            |                          |       | - 8 ×          |   |
|-----------------|------------|---------------------------|----------|-----------|---------------|---------------------|-----------------------------|--------------------------------|------------|--------------------------|-------|----------------|---|
| ს               | •          | Common                    |          | Viev      | vs            | Search              |                             | Customizat                     | ion        |                          |       |                |   |
| L<br>Sav<br>Mei | ve Exp     | Dort Datalist Mir<br>Lata | Dute Sur | nmary Day | Night Partial | Partial<br>Settings | ogram Pie<br>Graph<br>Chart | Trend Scatter<br>Graph<br>View | plot Print | Layout Pa<br>Report Fill | tient |                |   |
| Qui             | Curr       | rent Data                 |          |           |               |                     |                             |                                |            |                          |       |                | - |
| ck Inpu         | #          | Date                      | Time     | SYS       | DIA           | MAP                 | DP                          | PUL                            | Status     | Exclude                  | Wave  | e Comments     |   |
| ut Pat          | 1          | 2018/03/07                | 11:44    | 104       | 77            | 86                  | 75                          | 73                             | HB         |                          | Wave  | e              |   |
| tient li        | 2          | 2018/03/07                | 11:46    | 104       | 72            | 82                  | 75                          | 73                             | HB         |                          | Wave  | e              |   |
| nfo             | 3          | 2018/03/07                | 12:00    | ***       | ***           | ***                 | ***                         | ***                            | AA 8       | 7                        | Wave  | e Pulse Err    |   |
|                 | 4          | 2018/03/07                | 12:03    | 126       | 76            | 92                  | 102                         | 81                             | AA         | >                        | Wave  | e PA4_IHB_     |   |
|                 | 5          | 2018/03/07                | 12:30    | 116       | 82            | 93                  | 90                          | 78                             | AA         |                          | Wave  | e              |   |
|                 | 6          | 2018/03/07                | 13:00    | 115       | 75            | 88                  | 89                          | 78                             | AA         |                          | Wave  | e              | 4 |
|                 | 7          | 2018/03/07                | 13:30    | 108       | 71            | 83                  | 91                          | 85                             | AA         |                          | Wave  | e IHB_         |   |
|                 | 8          | 2018/03/07                | 14:00    | 115       | 82            | 93                  | 87                          | 76                             | AA         |                          | Wave  | e              |   |
|                 | 9          | 2018/03/07                | 14:30    | 113       | 77            | 89                  | 99                          | 88                             | AA         |                          | Wave  | e              |   |
|                 | 10         | 2018/03/07                | 15:00    | 119       | 76            | 90                  | 90                          | 76                             | AA         |                          | Wave  | e              |   |
|                 | 11         | 2018/03/07                | 15:30    | 116       | 81            | 92                  | 80                          | 69                             | AA         | 7                        | Wave  | e IPC_IHB_     |   |
|                 | 12         | 2018/03/07                | 16:00    | 110       | 78            | 88                  | 75                          | 69                             | AA         |                          | Wave  | e              |   |
|                 | 13         | 2018/03/07                | 16:30    | ***       | ***           | ***                 | ***                         | ***                            | AA10       | >                        | Wave  | e Motion Err   |   |
|                 | 14         | 2018/03/07                | 16:32    | 119       | 78            | 91                  | 89                          | 75                             | AA         | 1                        | Wave  | e MArt36_IHB_  |   |
|                 | 15         | 2018/03/07                | 17:00    | 112       | 80            | 90                  | 77                          | 69                             | AA         |                          | Wave  | e              |   |
|                 | 16         | 2018/03/07                | 17:30    | 126       | 90 t          | 102                 | 95                          | 76                             | AA         |                          | Wave  | e IHB_         |   |
|                 | 17         | 2018/03/07                | 18:00    | 113       | 81            | 91                  | 77                          | 69                             | AA         |                          | Wave  | e              |   |
|                 | 18         | 2018/03/07                | 18:30    | 120       | 98 t          | 105                 | 90                          | 75                             | AA         | 7                        | Wave  | e MArt56_IHB_  |   |
|                 | 19         | 2018/03/07                | 19:00    | 119       | 86 t          | 97                  | 89                          | 75                             | AA         |                          | Wave  | e              |   |
| DB Co           | nnectec    | d                         |          |           |               |                     |                             |                                |            |                          |       |                |   |
|                 | С          | Type here to s            | earch    |           | Ļ             | H 📄                 | <b>•</b>                    | <u>w</u>                       | 8          |                          | 0     | S 🔍 🔅 🚑 x16 PM |   |

### Click on icons to display different view

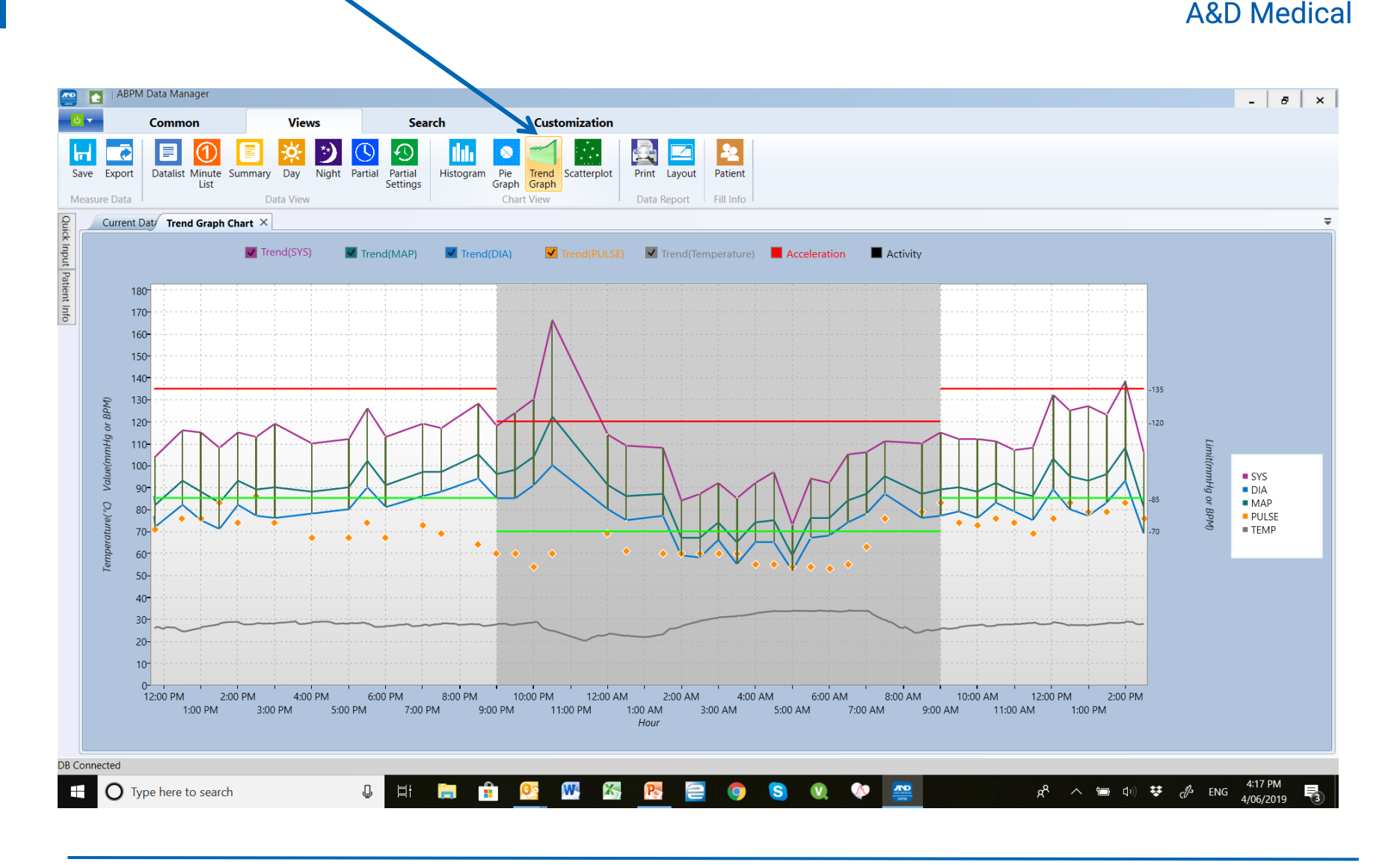

## To print results first click on Layout

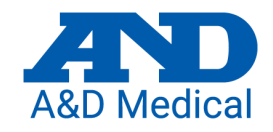

|            |        | ABPM Data Manage          | er                   |           |               |                     |                            |                         |           |              |              |                        | - 8 ×     |
|------------|--------|---------------------------|----------------------|-----------|---------------|---------------------|----------------------------|-------------------------|-----------|--------------|--------------|------------------------|-----------|
| <b>ს</b>   | •      | Common                    |                      | Viev      | vs            | Search              |                            | Customizati             | on        | K            |              |                        |           |
| Sav<br>Mei | ve Ex  | port Datalist Mir<br>Data | D<br>nute Sun<br>ist | nmary Day | Night Partial | Partial<br>Settings | gram Pie<br>Graph<br>Chart | Trend Scatterp<br>Graph | lot Print | Layout Pat   | ient<br>Info |                        |           |
| Quic       | Cu     | rrent Data                |                      |           |               |                     |                            |                         |           |              |              |                        | =         |
| :k Inpu    | #      | Date                      | Time                 | SYS       | DIA           | MAP                 | DP                         | PUL                     | Status    | Exclude      | Wave         | e Comments             | ^         |
| ut Pat     | 1      | 2018/03/07                | 11:44                | 104       | 77            | 86                  | 75                         | 73                      | HB        |              | Wave         | e                      |           |
| ient In    | 2      | 2018/03/07                | 11:46                | 104       | 72            | 82                  | 75                         | 73                      | HB        |              | Wave         | e                      |           |
| fo         | 3      | 2018/03/07                | 12:00                | ***       | ***           | ***                 | ***                        | ***                     | AA 8      | >            | Wave         | e Pulse Err            |           |
|            | 4      | 2018/03/07                | 12:03                | 126       | 76            | 92                  | 102                        | 81                      | AA        | $\mathbf{Y}$ | Wave         | e PA4_IHB_             |           |
|            | 5      | 2018/03/07                | 12:30                | 116       | 82            | 93                  | 90                         | 78                      | AA        |              | Wave         | e                      |           |
|            | 6      | 2018/03/07                | 13:00                | 115       | 75            | 88                  | 89                         | 78                      | AA        |              | Wave         | e                      |           |
|            | 7      | 2018/03/07                | 13:30                | 108       | 71            | 83                  | 91                         | 85                      | AA        |              | Wave         | e IHB_                 |           |
|            | 8      | 2018/03/07                | 14:00                | 115       | 82            | 93                  | 87                         | 76                      | AA        |              | Wave         | e                      |           |
|            | 9      | 2018/03/07                | 14:30                | 113       | 77            | 89                  | 99                         | 88                      | AA        |              | Wave         | e                      |           |
|            | 10     | 2018/03/07                | 15:00                | 119       | 76            | 90                  | 90                         | 76                      | AA        |              | Wave         | e                      |           |
|            | 11     | 2018/03/07                | 15:30                | 116       | 81            | 92                  | 80                         | 69                      | AA        | >            | Wave         | e IPC_IHB_             |           |
|            | 12     | 2018/03/07                | 16:00                | 110       | 78            | 88                  | 75                         | 69                      | AA        |              | Wave         | e                      |           |
|            | 13     | 2018/03/07                | 16:30                | ***       | ***           | ***                 | ***                        | ***                     | AA10      | $\mathbf{Y}$ | Wave         | e Motion Err           |           |
|            | 14     | 2018/03/07                | 16:32                | 119       | 78            | 91                  | 89                         | 75                      | AA        | >            | Wave         | e MArt36_IHB_          |           |
|            | 15     | 2018/03/07                | 17:00                | 112       | 80            | 90                  | 77                         | 69                      | AA        |              | Wave         | e                      |           |
|            | 16     | 2018/03/07                | 17:30                | 126       | 90 t          | 102                 | 95                         | 76                      | AA        |              | Wave         | e IHB_                 |           |
|            | 17     | 2018/03/07                | 18:00                | 113       | 81            | 91                  | 77                         | 69                      | AA        |              | Wave         | e                      |           |
|            | 18     | 2018/03/07                | 18:30                | 120       | 98 t          | 105                 | 90                         | 75                      | AA        | >            | Wave         | e MArt56_IHB_          |           |
|            | 19     | 2018/03/07                | 19:00                | 119       | 86 1          | 97                  | 89                         | 75                      | AA        |              | Wave         | e                      | ~         |
| DB Co      | nnecte | d                         |                      |           |               |                     |                            |                         |           |              |              |                        |           |
|            | C      | Type here to s            | earch                |           | ,D            |                     | <b>a</b> [0                | s ₩                     | X. R      |              |              | S 🕥 🔊 🛲 🔗 🛧 🖷 🕬 👯 📣 EN | G 4:22 PM |

# Select and tick appropriate Layout boxes, click apply and save.

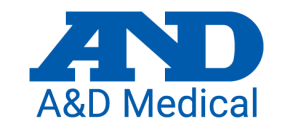

| piate - Standar | ra Print lemplate |                                 |                         |                     |  |
|-----------------|-------------------|---------------------------------|-------------------------|---------------------|--|
| Summan/         | Current Cattions  |                                 | Hospital Name           |                     |  |
| Summary         | BP Avg            |                                 | BP Data                 |                     |  |
| ✓ Data          | Awake Avg         | Name:SampleData Sex:M           | 1ale Age:0              | Hospitalization No: |  |
| Partial Data    | Sleep Avg         | Outpatient No: Depa             | rtment:                 | Bed No:             |  |
| - Tartiar Bata  | ✓ Percentage      | Time:11:44 2018-03-07 14:30 201 | 8-03-08                 | ID:                 |  |
| ✓ BP Data       | Circadian         |                                 |                         |                     |  |
| ✓ Histogram     | ✓ CV %            | Valid readings: 47 itoms        | Sloop Time              | 21.00 09.00         |  |
|                 | ✓ Morning         | Valid Teadings.47 items         | Sleep Tille             | 21:00 05:00         |  |
| ✓ Pie Graph     | Comment           | (1) DD A 111/77                 |                         |                     |  |
| ✓ Trend Graph   | Trend Graph Sett  | (T)BP AVg TTT/77 mmHg(Referen   | nce 130/80 mmHg)        |                     |  |
|                 | Acceleration      |                                 |                         |                     |  |
| ▼ Scatterpiot   | Activity          | (2)Awake Avg 116/80 mmHg(Ref    | erence135/85 mmHg)      |                     |  |
|                 |                   |                                 |                         |                     |  |
|                 |                   | (3)Sleep Avg 105/73 mmHg(Refe   | rence120/70 mmHg)       |                     |  |
| Apply           | Save              |                                 |                         |                     |  |
|                 |                   | (4)Max SYS: 166mmHg In22:30     | ) Max DIA: 100mmHg In22 | 2:30                |  |
|                 |                   |                                 | 5                       |                     |  |
|                 |                   | Min SYS: 73mmHa In 05:0         | 0 Min DIA: 52mmHa In0!  | 5:00                |  |
|                 |                   |                                 |                         |                     |  |
|                 |                   | (5)Awake BP                     | Sleen BP                |                     |  |
|                 |                   |                                 |                         |                     |  |
|                 |                   | SVS(>125 mmHa) = 2.70%          | SVS( > 120              | $mmH_{c}$ 15.00%    |  |
|                 |                   | 313( 2135 mm/g) 3.70%           | 313( 2120               | 111111g) 13.0076    |  |
|                 |                   |                                 |                         |                     |  |
|                 |                   | DIA( >85 mmHg) 22.22%           | DIA( >70                | mmHg) 55.00%        |  |
|                 |                   |                                 |                         |                     |  |

### Click on Print Icon and select printer

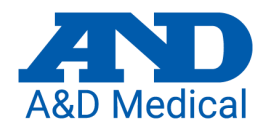

P ENG

4/06/2019

|          | <b>e</b> 1 | ABPM Data Mana  | ger                |           |               |                     |                                  |              |                    |                          |       |             |  |  | -      | 8 | × |
|----------|------------|-----------------|--------------------|-----------|---------------|---------------------|----------------------------------|--------------|--------------------|--------------------------|-------|-------------|--|--|--------|---|---|
| ტ        | •          | Commor          | ı                  | Viev      | vs            | Search              |                                  | Customizati  | ion                |                          |       |             |  |  |        |   |   |
| Sa<br>Me | ve Exp     | port Datalist M | 1inute Sur<br>List | mmary Day | Night Partial | Partial<br>Settings | gram Pie T<br>Graph G<br>Chart V | rend Scatter | olot Print<br>Data | Layout Pa<br>Report Fill | tient |             |  |  |        |   |   |
| Quic     | Cur        | rrent Data      |                    |           |               |                     |                                  |              |                    |                          |       |             |  |  |        |   | ₹ |
| :k Inpi  | #          | Date            | Time               | SYS       | DIA           | MAP                 | DP                               | PUL          | Status             | Exclude                  | Wave  | Comments    |  |  |        |   |   |
| ut Pat   | 1          | 2018/03/07      | 7 11:44            | 104       | 77            | 86                  | 75                               | 73           | HB                 |                          | Wave  |             |  |  |        |   |   |
| ient Ir  | 2          | 2018/03/07      | 7 11:46            | 104       | 72            | 82                  | 75                               | 73           | HB                 |                          | Wave  |             |  |  |        |   |   |
| ıfo      | 3          | 2018/03/07      | 7 12:00            | ***       | ***           | ***                 | ***                              | ***          | AA 8               | $\checkmark$             | Wave  | Pulse Err   |  |  |        |   |   |
|          | 4          | 2018/03/07      | 7 12:03            | 126       | 76            | 92                  | 102                              | 81           | AA                 | <ul> <li>✓</li> </ul>    | Wave  | PA4_IHB_    |  |  |        |   |   |
|          | 5          | 2018/03/0       | 7 12:30            | 116       | 82            | 93                  | 90                               | 78           | AA                 |                          | Wave  |             |  |  |        |   |   |
|          | 6          | 2018/03/07      | 7 13:00            | 115       | 75            | 88                  | 89                               | 78           | AA                 |                          | Wave  |             |  |  |        |   |   |
|          | 7          | 2018/03/0       | 7 13:30            | 108       | 71            | 83                  | 91                               | 85           | AA                 |                          | Wave  | IHB_        |  |  |        |   |   |
|          | 8          | 2018/03/07      | 7 14:00            | 115       | 82            | 93                  | 87                               | 76           | AA                 |                          | Wave  |             |  |  |        |   |   |
|          | 9          | 2018/03/0       | 7 14:30            | 113       | 77            | 89                  | 99                               | 88           | AA                 |                          | Wave  |             |  |  |        |   |   |
|          | 10         | 2018/03/0       | 7 15:00            | 119       | 76            | 90                  | 90                               | 76           | AA                 |                          | Wave  |             |  |  |        |   |   |
|          | 11         | 2018/03/0       | 7 15:30            | 116       | 81            | 92                  | 80                               | 69           | AA                 | <ul> <li>✓</li> </ul>    | Wave  | IPC_IHB_    |  |  |        |   |   |
|          | 12         | 2018/03/07      | 7 16:00            | 110       | 78            | 88                  | 75                               | 69           | AA                 |                          | Wave  |             |  |  |        |   |   |
|          | 13         | 2018/03/0       | 7 16:30            | ***       | ***           | ***                 | ***                              | ***          | AA10               | $\checkmark$             | Wave  | Motion Err  |  |  |        |   |   |
|          | 14         | 2018/03/0       | 7 16:32            | 119       | 78            | 91                  | 89                               | 75           | AA                 | <ul> <li>✓</li> </ul>    | Wave  | MArt36_IHB_ |  |  |        |   |   |
|          | 15         | 2018/03/0       | 7 17:00            | 112       | 80            | 90                  | 77                               | 69           | AA                 |                          | Wave  |             |  |  |        |   |   |
|          | 16         | 2018/03/07      | 7 17:30            | 126       | 90 t          | 102                 | 95                               | 76           | AA                 |                          | Wave  | IHB_        |  |  |        |   |   |
|          | 17         | 2018/03/07      | 7 18:00            | 113       | 81            | 91                  | 77                               | 69           | AA                 |                          | Wave  |             |  |  |        |   |   |
|          | 18         | 2018/03/0       | 7 18:30            | 120       | 98 t          | 105                 | 90                               | 75           | AA                 | <ul> <li>✓</li> </ul>    | Wave  | MArt56_IHB_ |  |  |        |   |   |
|          | 19         | 2018/03/0       | 7 19:00            | 119       | 86 t          | 97                  | 89                               | 75           | AA                 |                          | Wave  |             |  |  |        |   | ~ |
| DB Co    | nnecte     | d               |                    |           |               |                     |                                  |              |                    |                          |       |             |  |  |        |   |   |
|          |            |                 |                    |           |               |                     | ~                                |              |                    | _                        |       |             |  |  | 4.37 0 | 1 |   |

Type here to search

# Click on the print icon and select, your appropriate \*printer.

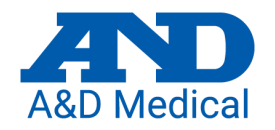

| 🔛 I 💽 I           | ABPM Data Manager                                        |                                  |                                                      |                                                     |                               |         |                                                                              |                                                                 |                 | - 8 ×                         |
|-------------------|----------------------------------------------------------|----------------------------------|------------------------------------------------------|-----------------------------------------------------|-------------------------------|---------|------------------------------------------------------------------------------|-----------------------------------------------------------------|-----------------|-------------------------------|
| <u>e</u> -        | Common                                                   | Views                            | Search                                               | Customizatio                                        | n                             |         |                                                                              |                                                                 |                 |                               |
| Save E<br>Measure | Export Datalist Minute Sumn                              | nary Day Night Part              | ial Partial<br>Settings                              | Pie Trend Scatterple<br>Graph Graph<br>Chart View   | ot Print Layor<br>Data Report | ut Pat  | 2<br>te t                                                                    |                                                                 |                 | *Diasco poto if               |
| Quic              | urrent Data                                              |                                  |                                                      |                                                     |                               |         |                                                                              |                                                                 |                 |                               |
| c Input Pati      | Date Time 5<br>2021/01/18 09:35                          | SYS DIA<br>160↑ 85               | MAP DP                                               | PUL Sta                                             | tus Exclud                    | de<br>I | Comments ①                                                                   |                                                                 | - n x i         | installed on you              |
| ent Info          | 2021/01/18 10:00<br>2021/01/18 10:30                     | 143 ↑ 82<br>141 ↑ 84             | Template Select                                      | d Print Template                                    |                               |         |                                                                              |                                                                 |                 | PC you can                    |
| 4<br>5<br>6       | 2021/01/18 11:00<br>2021/01/18 11:03<br>2021/01/18 11:30 | 146↑ 91<br>139↑ 80               | ↑ Layout                                             |                                                     |                               |         | Name:John Smith Sex:                                                         | A&D Medical<br>BP Data<br>Age:0 Hospitalizati                   | on No:          | select PDF                    |
| 78                | 2021/01/18 12:00<br>2021/01/18 12:30                     | 141 ↑ 88<br>155 ↑ 85             | ↑ Summary<br>✓ Data                                  | Summary Setting<br>BP Avg<br>Awake Avg<br>Sleep Avg | 5                             |         | Time:09:35 2021-01-18 10:32 2021-0 Valid readings:39 items                   | ени: веd No:<br>1-19 ID:<br>Sleep Time:23:00 06:45              |                 | creator to turn               |
| 9<br>10           | 2021/01/18 13:00<br>2021/01/18 13:30                     | 143 ↑ 86<br>136 ↑ 81             | ↑ Partial Data                                       | Max     Percentage     Circadian                    |                               |         | (1)BP Avg 143/84 mmHg(Reference<br>(2)Awake Avg 146/86 mmHg(Referen          | 30/80 mmHg)<br>ce135/85 mmHg)                                   |                 | the report into a             |
| 11<br>12<br>13    | 2021/01/18 14:00<br>2021/01/18 14:30<br>2021/01/18 15:00 | 151 t 84<br>156 ↑ 71<br>146 ↑ 86 |                                                      | CV %                                                |                               |         | (3)Sleep Avg 131/74 mmHg(Reference<br>(4)Max SYS: 197mmHg In19:00 M          | e120/70 mmHg)<br>fax DIA: 104mmHg In07:00                       |                 | PDF document                  |
| 14<br>15          | 2021/01/18 15:30<br>2021/01/18 16:00                     | 152 ↑ 94<br>158 ↑ 98             | ↑ Pie Graph                                          | Comment                                             |                               |         | Min SYS: 94mmHg In 05:00 I                                                   | Min DIA: 54mmHg In02:00<br>Sleep BP:                            |                 | to be attached                |
| 16<br>17          | 2021/01/18 16:30<br>2021/01/18 17:00                     | 137↑ 89<br>139↑ 84               | Scatterplot                                          |                                                     |                               |         | SYS( >135 mmHg) 80.65%                                                       | SYS( >120 mmHg) 50.009<br>DIA( >70 mmHa) 62.509                 | 6               | to the patients               |
| 18<br>19<br>20    | 2021/01/18 17:30<br>2021/01/18 18:00<br>2021/01/18 18:30 | 134 87<br>133 89<br>145 t 90     | ↑ Trend Graph Settin<br>↑ Acceleration<br>↑ Activity | ngs                                                 |                               |         | (6)Circadian Rhythm:Systolic blood pre<br>Diastolic blood pressure drop at n | ssure drop at night 10.35% ,<br>ght 13.52% (Reference10% - 20%) | -               | file                          |
| 21<br>22          | 2021/01/18 19:00<br>2021/01/18 19:30                     | 197 ↑ 60<br>142 ↑ 81             | Apply                                                | Save                                                |                               | Туре    | All:SYS 12.21 %                                                              | DIA 13.03 %                                                     |                 |                               |
| 23<br>24          | 2021/01/18 20:00<br>2021/01/18 21:00                     | 130 85<br>169↑ 84                | 100<br>112 1                                         | 81 63<br>06 63                                      | AA                            |         |                                                                              |                                                                 | <del>بر •</del> |                               |
| 25<br>26          | 2021/01/18 22:00<br>2021/01/18 23:00<br>2021/01/18 00:00 | 131 86<br>136↑ 84                | 101<br>101<br>101                                    | 79 61<br>82 61                                      | AA                            |         |                                                                              |                                                                 |                 |                               |
| 28                | 2021/01/19 01:00<br>2021/01/19 02:00                     | 173 ↑ 90<br>116 54               | ↑ 117 1<br>74                                        | 29 75<br>73 63                                      | AA                            |         |                                                                              |                                                                 |                 |                               |
| DB Connect        | 2021/01/19 03:00                                         | 116 72                           | 1 86                                                 | 64 56                                               | AA                            |         |                                                                              |                                                                 |                 | v                             |
|                   |                                                          |                                  | o ¤i 肩                                               | l 🔒 🚾 🕯                                             | 5 🕂                           |         | o 🕺 🕺 💁                                                                      |                                                                 |                 | ∧ 🔳 📾 (1× 👯 c∱ ENG 10:33 AM 📑 |

### Deleting data from the TM-2440

|                         |                   |                |                              |               |  |  | A&D I | viedic | a     |   |
|-------------------------|-------------------|----------------|------------------------------|---------------|--|--|-------|--------|-------|---|
| ≌ 🛛 🛛 ABPM Data Mana    | ger               |                |                              |               |  |  |       | - 1    | a 🛛 🗙 | 1 |
| Commor                  | Views             | s S            | earch                        | Customization |  |  |       |        |       |   |
| Download Erase Recorder | Open Record Print | Layout Options | (?) <b>i</b><br>Manual About |               |  |  |       |        |       |   |
| BP Recorder             | Measure Data      | Settings       | Help                         |               |  |  |       |        |       |   |

Once you have saved the results and printed a report you need to clear the patient's data from the TM-2440, otherwise they will remain in the device and appear on the next patients results.

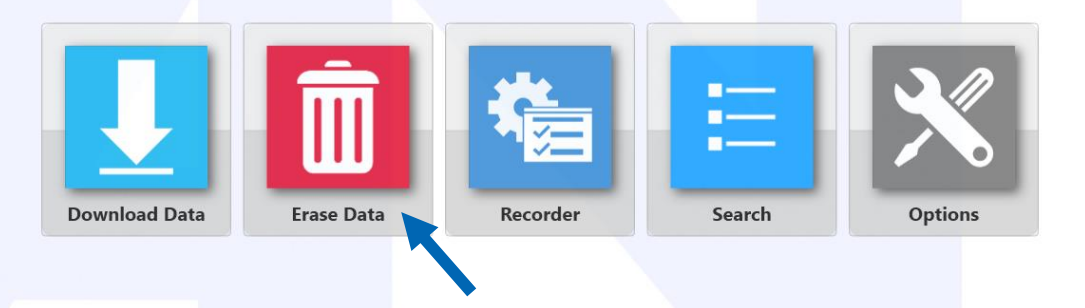

With the TM-2440 connected to the PC select "Erase Data" and follow the on-screen instructions to erase the data.

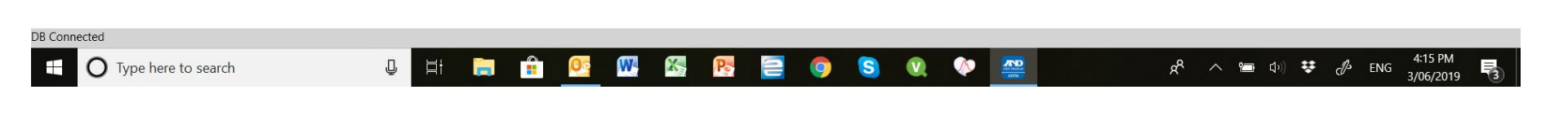

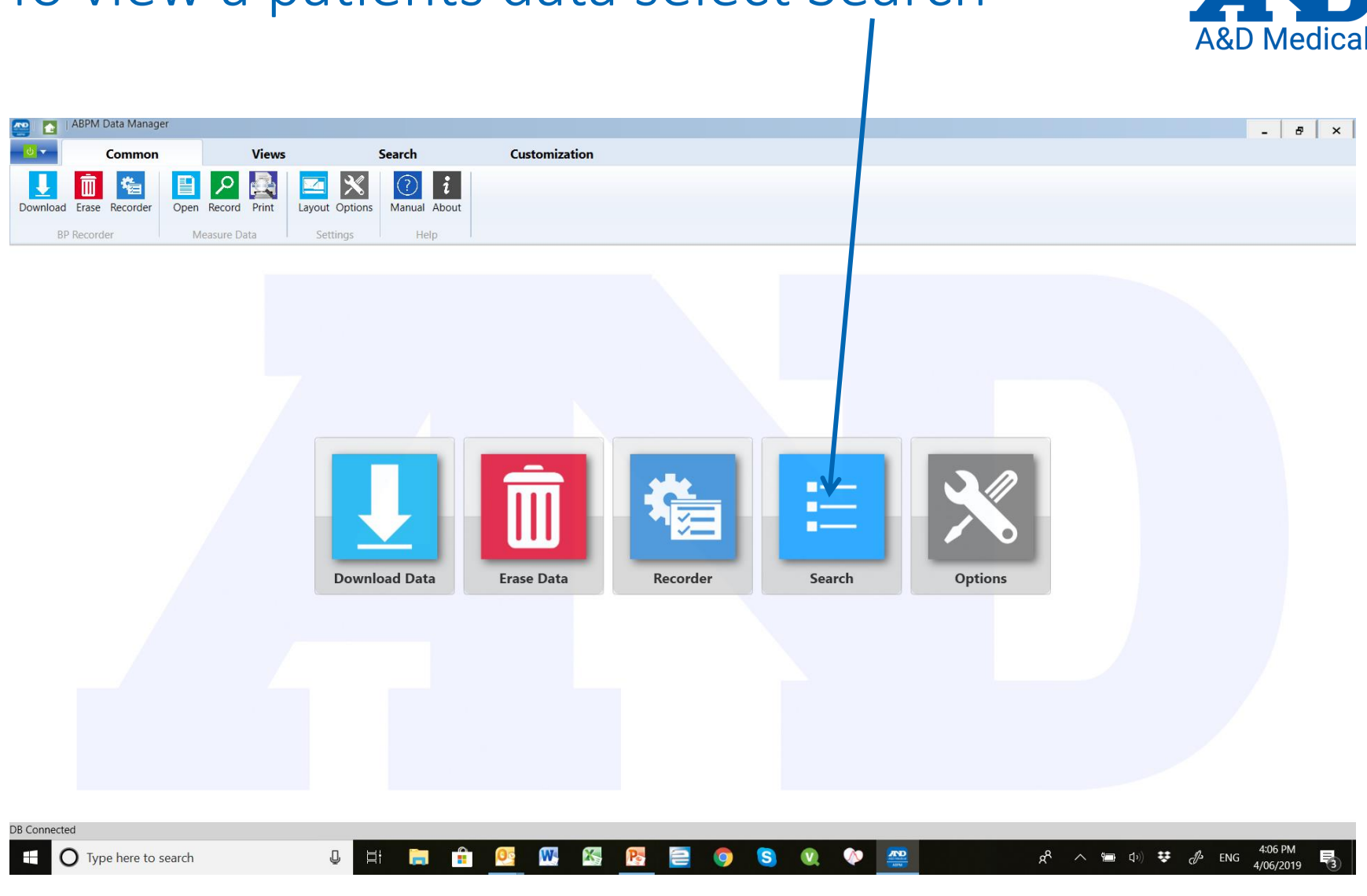

### To view a patients data select Search

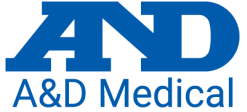

### Double click on the patient.

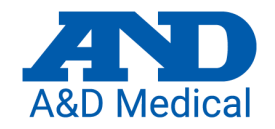

| •        | Common        | Views     |           | Search       | Customiza | tion      |        |        |           |        |                  |        |  |
|----------|---------------|-----------|-----------|--------------|-----------|-----------|--------|--------|-----------|--------|------------------|--------|--|
| ord Pat  | ient          |           |           |              |           |           |        |        |           |        |                  |        |  |
| ord Sea  | rch           | # Date    | Time      | Name         | Sex       | Social No | Hos No | Out No | Insurance | Bed No | Update Date      |        |  |
|          |               | 9 2019-06 | -04 15:00 | Brian Test   |           |           |        |        |           |        | 2019/06/04 04:03 | Delete |  |
|          |               | 3 2018-03 | -07 11:00 | SampleData   | Male      |           |        |        |           |        | 2019/04/18 11:51 | Delete |  |
|          | Select a date | 8 2019-04 | -09 10:00 | Test 1       |           |           |        |        |           |        | 2019/04/09 12:18 | Delete |  |
| No       |               | 7 2019-03 | -22 13:00 | input        |           |           |        |        |           |        | 2019/03/22 01:23 | Delete |  |
| nce      |               | 6 2019-03 | -22 13:00 | TEst         | Male      |           |        |        |           |        | 2019/03/22 01:19 | Delete |  |
| 0        |               | 5 2019-02 | -01 09:00 | Sandra Young | Female    |           |        |        |           |        | 2019/02/01 01:29 | Delete |  |
| 0        |               | 4 2019-01 | -31 10:00 | Test 2       |           |           |        |        |           |        | 2019/02/01 01:00 | Delete |  |
| Clear    | Search        | 2 2019-01 | -29 12:00 | Test 2441    |           |           |        |        |           |        | 2019/01/29 02:14 | Delete |  |
|          |               | 1 2019-01 | -29 10:00 | Test         |           |           |        |        |           |        | 2019/01/29 11:40 | Delete |  |
|          |               |           |           |              |           |           |        |        |           |        |                  |        |  |
| nactor   | I             |           |           |              |           |           |        |        |           |        |                  |        |  |
| intected |               |           |           |              |           |           |        |        |           |        |                  |        |  |